# Setting Up Distributed Tactical Communications System (DTCS) Service

# **Overview**

#### 18 June 2013

The United States Defense Information Systems Agency (DISA) has an Enhanced Mobile Satellite Services (EMSS) Activity Division, which is part of the COMSATCOM NSK Organization. EMSS offers a variety of services such as Short Burst Data (SBD), Iridium Paging, Iridium circuit switched data and the Distributed Tactical Communications System (DTCS), also known as Netted Iridium. This document will provide an overview on how to order DTCS service.

#### Contents

| Getting Started                                   | 2   |
|---------------------------------------------------|-----|
| Creating a DISA Direct Order Entry (DDOE) Account | 3   |
| Registering and Selecting a Role                  | 3   |
| Ordering DTCS Equipment                           | 4   |
| Activating DTCS Service on a DTCS Device          | 6   |
| Ordering DTCS Closed-Nets                         | 8   |
| Additional Resources                              | .10 |

## **Getting Started**

In order to use DTCS for tactical communications, a user needs the following:

- DTCS compatible device, such as an RO Tactical Radio<sup>™</sup> The device, as well as related accessories, can be purchased via the DISA Direct web site or from the device vendor.
- DTCS Service (air-time) for your device Satellite air-time can only be purchased via the DISA Direct web site by submitting a Telecom Request (TR). There is a one time activation fee per device, as well as a monthly service fee. When you order DTCS Service, you are required to submit the International Mobile Equipment Identification (IMEI) number of the associated device. Therefore, you must order your DTCS device before you can order DTCS service.
- One or more DTCS Closed-Nets DTCS Closed-Nets establish a closed community of users that communicate with each other. Closed-Nets can only be purchased via the DISA Direct web site by submitting a Telecom Request (TR). There is a one time activation fee per Net, as well as a monthly service fee.

If you want your DTCS devices to be associated with your DTCS Nets when the devices are initially provisioned, you should order your Nets before you order DTCS Service for your devices. If you do not specify the Nets to associate with your devices, default (public) nets will be assigned at provisioning time. Authorized Users can change the device/Net associations at any time using the DTCS Web Portal or the Field Application Tool (FAT)

- **Domain** A domain is your "home" on the DTCS Web Portal to manage and control your DTCS devices and Nets. You will receive a login for this domain. There is no cost associated with your domain, but you must have a domain before your DTCS Service can be activated. If you need a domain, contact the General Dynamics Help Desk at (877) 446-0600 or customer.service@gdc4s.com.
- Please note that every account holder that accesses the DTCS Net Manager is required to complete a DoD Information Assurance online training class and submit a signed Form DD 2875 System Authorization Access Request (SAAR). This is true for users of the DTCS Web Portal, as well as users of the DTCS Field Application Tool (FAT).
- **DISA Direct Account** To order DTCS devices, service, or Nets from the DISA Direct web site, you will need a DISA Direct account, and the following roles:
  - Authorized Requesting Official (ARO) Create and submit Telecom Requests (TRs) and access the tracking tools (Track TR)
  - Authorized Funding Official (AFO) Approve PDC(s) and funding within the TR routing process and access and update Telecommunications Inventory Billing Information (TIBI)
  - Routing List Official (RLO) Create, edit, and delete routing offices, lists, and matrices for your Agency TR Routing Rules

You will also need a Program Designator Code (PDC). Note that DTCS service can be appended to an existing EMSS account.

### Creating a DISA Direct Order Entry (DDOE) Account

Follow the steps below to create a new EMSS account.

- 1. Open a web browser and go to <u>https://www.disadirect.disa.mil</u>. Users require a valid DoD signature certificate to access this web site.
- 2. Click the **CREATE USERID** link under "Registration Center".
- 3. Complete the information as indicated on the page and click the **SUBMIT** button to create the account and receive your DISA Direct user ID and password.

*Tip:* If you forget your user ID or password, click on the **FORGOT YOUR USERID OR PASSWORD?** link on the DISA Direct login page. The information will be emailed to the address on record.

### **Registering and Selecting a Role**

After the DDOE account is created, it must be registered and a role assigned to that account. Follow the steps below to register the account and select a role.

- 1. If not already logged in, go to <u>https://www.disadirect.disa.mil</u> and click the LOG IN link. In the login screen, enter your user ID and password and click SIGN IN.
- 2. Click on the **REGISTRATION** link below "Registration Center".
- 3. Click on **REQUEST NEW ROLE** under "Registration Options". The *Register for New Account* screen will appear.
- 4. Click on the link for the appropriate role.

*Tip:* Click on the **Description of Roles** link if unsure of the type of role to select. If this account will be used to create requests (see "Submitting a Telecom Request" below), then the **AUTHORIZED REQUESTING OFFICIAL (ARO)** role must be selected.

- 5. Fill in the required fields, including specifying the "Registration Official (RO)". This individual is responsible for approving or denying all role requests for your company.
- 6. Click **CONTINUE**. If the role selection is approved, an email will be sent to the person who submitted the request (if the option to receive emails was enabled on the registration page). Alternatively, to view whether or not the role selection was approved, login (see step 1) and click the **NOTIFICATIONS** link.

#### **Ordering DTCS Equipment**

DTCS equipment and related accessories can be purchased via the DISA Direct web site You must first create an account with the proper roles. After the account has been registered and a role assigned, a Telecom Request (TR) to order DTCS equipment may be submitted.

1. If not already logged in, go to <u>https://www.disadirect.disa.mil</u> and click the LOG IN link. In the login screen, enter your user ID and password and click SIGN IN.

Note: Only users assigned to the Authorized Requesting Official (ARO) role can create TRs.

- 2. Click on TELECOM REQUEST located under "Order Entry".
- 3. Click CREATE TR.
- 4. For the type of service, select *EMSS (Iridium)* and click **CONTINUE**.

|                                                                                     | A DESCRIPTION OF TAXABLE PARTY.                                                                                                    | and the second second s |                                                                                                    |
|-------------------------------------------------------------------------------------|----------------------------------------------------------------------------------------------------|----------------------------------------------------------------------------------------------------|----------------------------------------------------------------------------------------------------|
| 🗧 🔛 🧭 Nitas                                                                         | Sound district district products detailed and by Sol. Fig.                                                                                                    | D - B B C X 🧧 (LANGUE) (LANGUERIOSE, *                                                                                                    |                                                                                                    |
| File Edit View                                                                      | Favorites Tools Halp                                                                                                    |                                                                                                    |                                                                                                    |
| 🗯 🕘 Home - DISA                                                                     | 🕘 Home - DTCS 🕘 NM Portel Login 🔂 Home - NS8 Project T                                                                                                    | aerica 😨 Composete Management L. 😨 TBE (Joseph Laviguer) 🖉 Cenco United CM Console 😤 D                                                                                                    | SA Tiening Manageme                                                                                                    |
|                                                                                     |                                                                                                    | For Official Use Only                                                                                                    |                                                                                                    |
| DISA                                                                                | DISA Direct - Telecom Request                                                                                                    | Startiel (0/19/2012) (19/2                                                                                                    | 0104<br>Session ID 197-116035971 Total (115)<br>108 AM Currently 10/19/2013 11:45:11 AM<br>15/2012 12/27:51 (Mafarer 192 205 70 205 |
| ISA Direct Roma                                                                     | Harte TR Harte TR Help Track TR CAD                                                                                                    | ABC                                                                                                    |                                                                                                    |
|                                                                                     |                                                                                                    |                                                                                                    |                                                                                                    |
| WARNING! Use of                                                                     | the Back and Forward buttons on the browsor may cause                                                                                                    | undesired results, therefore they should NOT be used to marigate through the request.                                                                                                    |                                                                                                    |
| TR Notice When a<br>(e.g., WO20APR31<br>forwarded to DISA is<br>everyone in the app | TR is created, a Cestonian Job Order Number (CJON) will be a<br>1234]. Also, based on DISAC 310-133-5, table T1.1 the Web v<br>or action, the Web will amage a TR number using the TCO cod-<br>oval chain. Both numbers will also be infected on the output d | ternatically assigned to the request, oxing the following format (VHO* followed by day, month, y<br>If acting a TOD code to the request. Once the request has been approved by the final approve<br>presenting assigned and the same termel as the "VHO" number. The CUON and TR numbers well<br>current.                                                                                                    | ear, and next sequential number<br>within the routing matrix and<br>I be passed back electronically to                              |
| Confirm sele                                                                        | ction by clicking Continue below or select a new Type of                                                                                                    | Service:                                                                                                    |                                                                                                    |
| O (M) Type                                                                          | of Senice EMSS (Indian)                                                                                                    | <u> </u>                                                                                                    |                                                                                                    |
| Sec. St.                                                                            |                                                                                                    | ( ) · · · · · · · · · · · · · · · · · ·                                                                                                    |                                                                                                    |
|                                                                                     |                                                                                                    |                                                                                                    |                                                                                                    |
|                                                                                     |                                                                                                    |                                                                                                    |                                                                                                    |
|                                                                                     |                                                                                                    |                                                                                                    |                                                                                                    |
| DISCLAIME<br>this cuideor                                                           | R! The final solution to your telecommunication requirem                                                                                                    | ent will be determined by DISA in accordance with DoDD 4640.13 and DoDI 4640.14, uni                                                                                                    | ess you are waived from                                                                                                    |
|                                                                                     |                                                                                                    |                                                                                                    |                                                                                                    |
|                                                                                     |                                                                                                    | Commune                                                                                                    |                                                                                                    |
|                                                                                     |                                                                                                    |                                                                                                    |                                                                                                    |
| <ul> <li>(M)-Mand</li> <li>This help</li> </ul>                                     | atory dems must be completed prior to the request being subm<br>(init takes you to the description within DISAC310-130-5.                                                                                                    | ine)                                                                                                    |                                                                                                    |
|                                                                                     |                                                                                                    |                                                                                                    |                                                                                                    |
|                                                                                     | terta Po                                                                                                    | ny & Drevey   Accessibility   HILA   No Ivan Art Notica<br>ge Last Updated: 6 September 2012, Direct@disa.ml                                                                                                    |                                                                                                    |
|                                                                                     | All questions on D1                                                                                                    | sh theast/lacked accounts call the DISM Clobal support Lenter (DCSC)                                                                                                    |                                                                                                    |

5. Confirm the selection and click **CONTINUE** again.

6. Under "New Services - Start Action", select Purchase Equipment & Accessories (i.e., Inactive SIM Cards, Phones, DTCS, Blue Tick, SHOUT Nano, etc.)

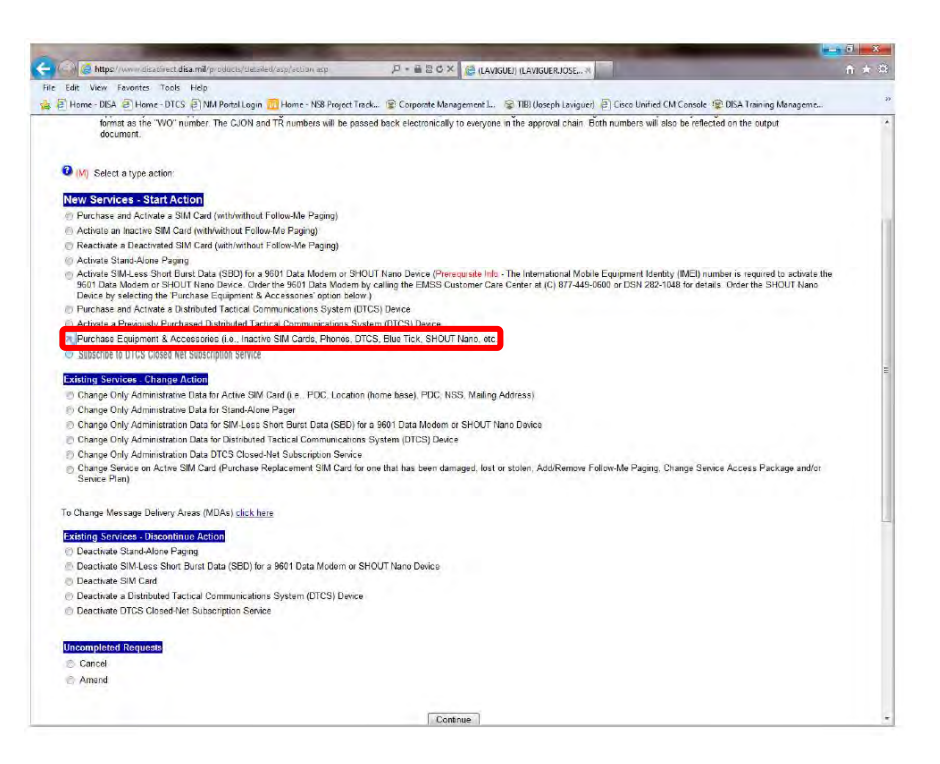

- 7. Click **CONTINUE**.
- 8. Enter information as required. Mandatory fields are marked by a red M in parentheses (M).
- 9. Along the left side of the TR screen are colored tabs. Green tabs indicate areas that have been successfully completed (all fields have been filled in). Red tabs indicate areas where information is missing and must be completed before the request can be submitted. Click **CONTINUE** after completing each screen to be guided through the screens to be completed.

At any time, click **SAVE AS DRAFT** to save the TR so that it can be finished later (i.e., you can exit and come back later to complete it).

10. Once every tab is displaying green, click the **SUMMARY** tab to review all the information. If any information is incorrect, click the corresponding link to go back and change the information.

The *Summary* tab also displays the route the TR will travel through as it undergoes review. Email addresses for additional recipients may also be added in this screen.

- 11. When finished, click **SUBMIT**.
- 12. A Telecommunications Service Request (TSR) will be emailed to the person who submitted the TR and to all those individuals who were included on the Summary tab. To track the status of the request, log into the DISA Direct website (see step 1) and click on **TRACK TR** under **ORDER STATUS**.

13. Following all approvals, the TSR is transformed into a Delivery Order and forwarded to the EMSS DTCS provisioning agent for order fulfillment.

#### **Activating DTCS Service on a DTCS Device**

After the account has been registered and a role assigned, a Telecom Request (TR) to activate DTCS Service for an existing device may be submitted.

14. If not already logged in, go to <a href="https://www.disadirect.disa.mil">https://www.disadirect.disa.mil</a>. Users require a valid DoD signature certificate to access this web site.

Note: Only users assigned to the Authorized Requesting Official (ARO) role can create TRs.

- 15. Click on TELECOM REQUEST located under "Order Entry".
- 16. Click CREATE TR.
- 17. For the type of service, select *EMSS (Iridium)* and click **CONTINUE**.

| A THE OWNER AND A DESCRIPTION OF A DESCRIPTION OF A DESCRIPANTE A DESCRIPANTE A DESCRIPANTE A DESCRIPTION OF A DESCRIPTION OF |                                                                                                    |                                                                                                    |
|----------------------------------------------------------------------------------------------------|----------------------------------------------------------------------------------------------------|----------------------------------------------------------------------------------------------------|
| 🗧 🚱 🙆 https://www.iliceticest.dissemil/products/idebeilest/ass/typ_ov.avc                                                                                                    | D - B B C X 🤮 (LAVIGUE) (LAVIGUERJOSE ×                                                                                                    |                                                                                                    |
| File Edit View Favorites Tools Help                                                                                                    |                                                                                                    | A CONTRACTOR OF A CONTRACTOR OF A CONTRACTOR OF A CONTRACTOR OF A CONTRACTOR OF A CONTRACTOR OF A CONTRACTOR OF |
| 🙀 🕘 Home - DISA 🕘 Home - DTCS 📄 NM Portal Login 🙆 Home - NS8 Project                                                                                                    | Treck 😰 Corporete Management I 🎯 TIBI (Jeseph Laviguer) 🗃 Gisco Unified CM Console                                                                                                    | S DISA Training Manageme                                                                                        |
| Variation of the second second s                                                                                                    | For Official Use Only                                                                                                    |                                                                                                    |
| DISA Direct - Telecom Request                                                                                                    | and the second second se                                                                                                    | Dis<br>Section ID 197-116033971 Total [11                                                                       |
| Department of Defense                                                                                                    | Started 10/19/2012 4:43:00 PM from 152,229,70,205 Last Fales1                                                                                                    | 11142108 AM Currently 10/19/2012 11:43:11 A<br>pan 10/5/2012 12:27:51 PM from 152:228 70.21                     |
| SA Direct Home How Bold Realizing TR Home TR Help Track TR CAD                                                                                                    | ABD                                                                                                    | No. of Concession, Name                                                                                         |
|                                                                                                    |                                                                                                    |                                                                                                    |
|                                                                                                    |                                                                                                    |                                                                                                    |
| ARNING! Use of the Back and Forward buttons on the browser may caus                                                                                                    | e undesired results, therefore they should NOT be used to navigate through the rec                                                                                                    | uost.                                                                                                    |
|                                                                                                    |                                                                                                    |                                                                                                    |
| R Notice. When a TR is created, a Customer Job Order Number (CJON) will be                                                                                                    | automatically assigned to the request using the following format ("WO" followed by day, mo                                                                                                    | onth, year, and next sequential number                                                                          |
| i.g., WO20APR011234]). Also, based on DISAC 310 130 5, table T1 1 the Web<br>several of a DISA for action, the Web will as you a TR number using the TCO on                                                                                                    | will assign a TCD code to the request. Once the request has been approved by the final ap<br>te presidually assumed and the same formal as the "VD" number. The CLOM and TR numb                                                                                                    | prover within the routing matrix and                                                                            |
| veryone in the approval chain. Both numbers will also be reflected on the output                                                                                                    | document.                                                                                                    | in the particular of the contraction of the                                                                     |
|                                                                                                    |                                                                                                    |                                                                                                    |
| Confirm selection by clicking Continue below or select a new Type of                                                                                                    | f Service:                                                                                                    |                                                                                                    |
|                                                                                                    |                                                                                                    |                                                                                                    |
| (M) Tune of Senice EMSS (kidium)                                                                                                    | -                                                                                                    |                                                                                                    |
| and the second second                                                                                                    |                                                                                                    |                                                                                                    |
|                                                                                                    |                                                                                                    |                                                                                                    |
|                                                                                                    |                                                                                                    |                                                                                                    |
|                                                                                                    |                                                                                                    |                                                                                                    |
| DISCLAIMER! The final solution to your telecommunication requirer                                                                                                    | nent will be determined by DISA in accordance with DoUD 4540.13 and DoUI 4540.1                                                                                                    | 4. unless you are waived from                                                                                   |
| this guidance or are not a DoD customer.                                                                                                    |                                                                                                    |                                                                                                    |
|                                                                                                    |                                                                                                    |                                                                                                    |
|                                                                                                    | Continue                                                                                                    |                                                                                                    |
|                                                                                                    |                                                                                                    |                                                                                                    |
| 9 and 10 and 10  | in a                                                                                                    |                                                                                                    |
| <ul> <li>Mandatory items must be completed prior to the request being sub</li> <li>This halp finds taken year to the description within DISAC310 110 5</li> </ul>                                                                                                    | rulted                                                                                                    |                                                                                                    |
| <ul> <li>This help link takes you to the description within DISPC310-130-5.</li> </ul>                                                                                                    |                                                                                                    |                                                                                                    |
|                                                                                                    | CONTROL OF STREET                                                                                                    |                                                                                                    |
|                                                                                                    | State and a                                                                                                    |                                                                                                    |
|                                                                                                    |                                                                                                    |                                                                                                    |
|                                                                                                    | Sector Sector Se |                                                                                                    |
|                                                                                                    |                                                                                                    |                                                                                                    |
|                                                                                                    | age Last Updated: 6 September 2012, Direct@disa.ml                                                                                                    |                                                                                                    |
| All questions on D                                                                                                    | ISA Direct/locked accounts call the DISN Global Support Center (DGSC)                                                                                                    |                                                                                                    |
|                                                                                                    | CONUS ONLY (800) 554-3476 Ontion 2                                                                                                    |                                                                                                    |

- 18. Confirm the selection and click **CONTINUE** again.
- 19. Under "New Services Start Action", select ACTIVATE A PREVIOUSLY PURCHASED DISTRIBUTED TACTICAL COMMUNICATIONS SYSTEM (DTCS) DEVICE.

| ρ = a 2 C X C AVIGUER I AVIGUER I SEC. X                                                                                                    |     |
|----------------------------------------------------------------------------------------------------|-----|
| Edit View Revoltes Tools Help                                                                                                    |     |
| 🗑 Home - DISA 🧟 Home - DISS 🖗 NAP Portol Login 🛄 Home - N& Project Tack 😰 Corporate Management L 🞯 TBI (Jeneph Laviguer) 🖗 Caco Unified CM Console 😨 DISA Training Management                                                                                                    |     |
| format as the "VO" number. The CLON and TR numbers will be passed back electronically to everyone in the approval chain. Both numbers will also be reflected on the output document.                                                                                                    |     |
| M) Select a type action                                                                                                    |     |
| New Services - Start Action                                                                                                    |     |
| Eurohase and Activate a SIM Card (with/without Follow-Me Paging)                                                                                                    |     |
| Activate an inactive SBM Card (with/without Follow-Me Paging)                                                                                                    |     |
| <ul> <li>Reactivate a Deactivated SIM Card (with/without Follow-We Paging)</li> </ul>                                                                                                    |     |
| Activate Stand-Alone Paging                                                                                                    |     |
| Activate SM4-Less Short Burst Data (SBD) for a 9601 Data Modern or SHOUT Nano Dence ("Hernprode Into - The international Mobile Equipment Identity (IME) number is required to activate<br>5901 Data Modern or SHOUT Nano Dence. Dident the 5901 Data Modern by calling the EMSS Gustome Date Center at (c) 807-449-0600 or DSN 2023-1488 for denale. Order the SHOUT Nano<br>Dence by selecting the Participate Egyment & Accessions option below). | the |
| Purchase and Activate a Distributed Tactical Communications System (DTCS) Descent                                                                                                    |     |
| Activate a Previously Purchased Distributed Tactical Communications System (DTCS) Device                                                                                                    |     |
| C Purchase Equipment & Accessing I.e., Inactive Stat Gards, Priorite, Drucs, Dide Tuck, Shoot Nario, etc.)                                                                                                    |     |
| Subscribe to DTCS Closed Net Subscription Service                                                                                                    |     |
| Existing Services. Change Action                                                                                                    |     |
| P Change Only Administrative Data for Active SIM Card (i.e., PDC, Location (home base), PDC, NSS, Mailing Address).                                                                                                    |     |
| B. Channa Only Edministrative Data for Stand-Binne Panar                                                                                                    |     |
| Change Only Administration Data for SIM Last Share Burst Data (SED) for a 9801 Data Medien or SHOIIT Nana Davies                                                                                                    |     |
| Change One Administration Data to Centrologia of Centrologia solicit de anticiona en officia reale dense                                                                                                    |     |
| Change Unity Particulation Data in Discharge Anti-Control of the International Statement     Change Unity Advantation Data in Discharge Advantation Statement     Change Unity Advantation Data in Discharge Advantation Statement                                                                                                    |     |
| Change Works on Active SIM Card (Plachase Replacement SIM Card for one that has been damaged, lost or stolen, AddRemove Follow-Me Paging, Change Service Access Plachage and o<br>Service Plan) Service Plan)                                                                                                    | ř.  |
| To Change Message Delvery Arvas (MDAs) <u>click here</u>                                                                                                    |     |
| Existing Services - Discontinue Action                                                                                                    |     |
| Deactivate Stand-Alone Paging                                                                                                    |     |
| Deactivate SIM-Less Short Burst Data (SBD) for a 9601 Data Modern or SHOUT Nano Device                                                                                                    |     |
| Deactivate SM Card                                                                                                    |     |
| Deactivate a Distributed Tactical Communications System (DTCS) Device                                                                                                    |     |
| Deactivate DTCS Closed flet Subscription Service                                                                                                    |     |
|                                                                                                    |     |
| Uncompleted Requests                                                                                                    |     |
| © Cancel                                                                                                    |     |
| Amend                                                                                                    |     |
|                                                                                                    |     |
|                                                                                                    |     |
| Contrue                                                                                                    |     |

- 20. Click CONTINUE.
- 21. Enter information pertaining to the services being ordered. Mandatory fields are marked by a red M in parentheses (M).
- 22. Along the left side of the TR screen are colored tabs. Green tabs indicate areas that have been successfully completed (all fields have been filled in). Red tabs indicate areas where information is missing and must be completed before the request can be submitted. Click **CONTINUE** after completing each screen to be guided through the screens to be completed.

At any time, click **SAVE AS DRAFT** to save the TR so that it can be finished later (i.e., you can exit and come back later to complete it).

23. When ordering DTCS Service you must enter an International Mobile Equipment Identity (IMEI) number. Each DTCS radio has its own unique IMEI number. The IMEI for your radio will be supplied with the radio, although it may be possible to receive the IMEI before you receive the radio itself.

The IMEI number is 15 digits beginning with a '3' and ending with a '0'. Only one IMEI number can be entered per TR. You can clone a TR and change the IMEI for each subsequent device that you wish to order service for.

24. Once every tab is displaying green, click the **SUMMARY** tab to review all the information. If any information is incorrect, click the corresponding link to go back and change the information.

The *Summary* tab also displays the route the TR will travel through as it undergoes review. Email addresses for additional recipients may also be added in this screen.

25. When finished, click **SUBMIT**.

- 26. A Telecommunications Service Request (TSR) will be emailed to the person who submitted the TR and to all individuals who were included on the Summary tab. To track the status of the request, log into the DISA Direct website (see step 1) and click on **TRACK TR** under **Order Status**.
- 27. Following all approvals, the TSR is transformed into a Delivery Order and forwarded to the EMSS DTCS provisioning agent for activation.

#### **Ordering DTCS Closed-Nets**

After the account has been registered and a role assigned, a Telecom Request (TR) to order DTCS Closed-Nets may be submitted.

1. If not already logged in, go to <u>https://www.disadirect.disa.mil</u> and click the LOG IN link. In the login screen, enter your user ID and password and click SIGN IN.

Note: Only users assigned to the Authorized Requesting Official (ARO) role can create TRs.

- 2. Click on **TELECOM REQUEST** located under "Order Entry".
- 3. Click CREATE TR.
- 4. For the type of service, select EMSS (Iridium) and click CONTINUE.

|                    | CONTRACTOR OF TAXABLE PARTY.                                                                                              | the second second second second second second second second second second second second second second second se                                                                                                    |                                                                                                    |
|--------------------|----------------------------------------------------------------------------------------------------|----------------------------------------------------------------------------------------------------|----------------------------------------------------------------------------------------------------|
| 🗧 🖂 🤮 https        | //www.alisativect.desamil/products/debaled/asp/lyp_ov.avc                                                                 | P - B B C X 🤮 (LAVIGUE) (LAVIGUERJOSE ×                                                                                                    |                                                                                                    |
| File Edit View     | Favorites Tools Help                                                                                                    |                                                                                                    | a start as he had                                                                                                    |
| 🕘 Home - DISA      | 🕯 🕘 Home - DTCS 🕘 NM Portal Login 🔁 Home - NS8 Project                                                                    | Track 😰 Corporete Management I 🎯 TIBI (Joseph Laviguer) 🗿 Cnco Unified CM Consc                                                                                                    | le 😰 DISA Training Manageme                                                                                                    |
|                    |                                                                                                    | For Official Use Only                                                                                                    |                                                                                                    |
| DISA               | DISA Direct - Telecom Request                                                                                             |                                                                                                    | DIS4<br>Session ID 197-116033971 Total [115                                                                                                    |
| - A                | Department of Defense                                                                                                    | Started 10/19/2012 4:43:03 PM from 152 229 70 205 Last Fales                                                                                                    | 12 11:42:08 AM Currently 10/19/2012 11:43:11 AM<br>Loger 10/5/2012 12:27:51 PM from 152:229 70:207                                                                                                    |
| A Direct Nome      | Here Bolding digning TR Home TR Help Track TR CAD                                                                         | A80                                                                                                    |                                                                                                    |
|                    |                                                                                                    |                                                                                                    | and the second second se |
|                    |                                                                                                    |                                                                                                    |                                                                                                    |
| ARNING! Use of     | the Back and Forward buttons on the browser may cause                                                                     | e undesired results, therefore they should NOT be used to navigate through the re                                                                                                    | equest.                                                                                                    |
|                    |                                                                                                    |                                                                                                    |                                                                                                    |
| Notice When a      | TR is created, a Customer Job Order Number (CJON) will be a<br>12341). Also, based on DISAC 310-130.5, toble TI 1 the Web | automatically assigned to the request using the following format ("WO" followed by day, r<br>will assign a TCD code to the request. Once the request has been approved by the final i                                                                                                    | nonth, year, and next sequential number<br>approver within the routino matrix and                                                                                                    |
| warded to EISA i   | or action, the Web will assign a TR number using the TCO cos                                                              | se previously assigned and the same format as the "WD" number. The CJON and TR num                                                                                                    | abers will be passed back electronically to                                                                                                    |
| involve in the app | roval chain. Bein nembars will also be renected en the output                                                             | 20CONNER.                                                                                                    |                                                                                                    |
|                    |                                                                                                    |                                                                                                    |                                                                                                    |
| Confirm sole       | ection by clicking Continue below or select a new Type o                                                                  | f Service:                                                                                                    |                                                                                                    |
|                    |                                                                                                    | - A-C                                                                                                    |                                                                                                    |
| (M) Type           | o of Service: EMSS (Iridium)                                                                                              | ·                                                                                                    |                                                                                                    |
|                    |                                                                                                    |                                                                                                    |                                                                                                    |
|                    |                                                                                                    |                                                                                                    |                                                                                                    |
|                    |                                                                                                    |                                                                                                    |                                                                                                    |
| DICCI AND          |                                                                                                    | and will be determined to DITA to an other with DuDD 1748-43 and DuDI 4748                                                                                                    | A second second s |
| this guidan        | re or are not a DoD customer.                                                                                             | tent will be determined by DISA in accordance with DODD 4640.13 and DODI 4640                                                                                                    | the, unless you are waived from                                                                                                    |
| _                  |                                                                                                    |                                                                                                    |                                                                                                    |
|                    |                                                                                                    | Continue                                                                                                    |                                                                                                    |
|                    |                                                                                                    |                                                                                                    |                                                                                                    |
|                    |                                                                                                    |                                                                                                    |                                                                                                    |
| This hele          | atory items must be completed pror to the request being sub-                                                              | ener.                                                                                                    |                                                                                                    |
|                    |                                                                                                    |                                                                                                    |                                                                                                    |
|                    |                                                                                                    | and a state of the state of the |                                                                                                    |
|                    |                                                                                                    | State B                                                                                                    |                                                                                                    |
|                    |                                                                                                    | 8                                                                                                    |                                                                                                    |
|                    |                                                                                                    | A COMPANY                                                                                                    |                                                                                                    |
|                    | 340                                                                                                    | INTY & PRVACY   Accessibility   FOIA   No Fear Act Notice                                                                                                    |                                                                                                    |
|                    |                                                                                                    | age Lost Updated: 6 September 2012, Direct@disa.mil                                                                                                    |                                                                                                    |
|                    | All exections on D                                                                                                    | 15.6 Direct/locked accounts call the D15N Clobal Summer Conter (DCSC)                                                                                                    |                                                                                                    |

5. Confirm the selection and click **CONTINUE** again.

6. Under "New Services - Start Action", select SUBSCRIBE TO DTCS CLOSED-NET SUBSCRIPTION SERVICE.

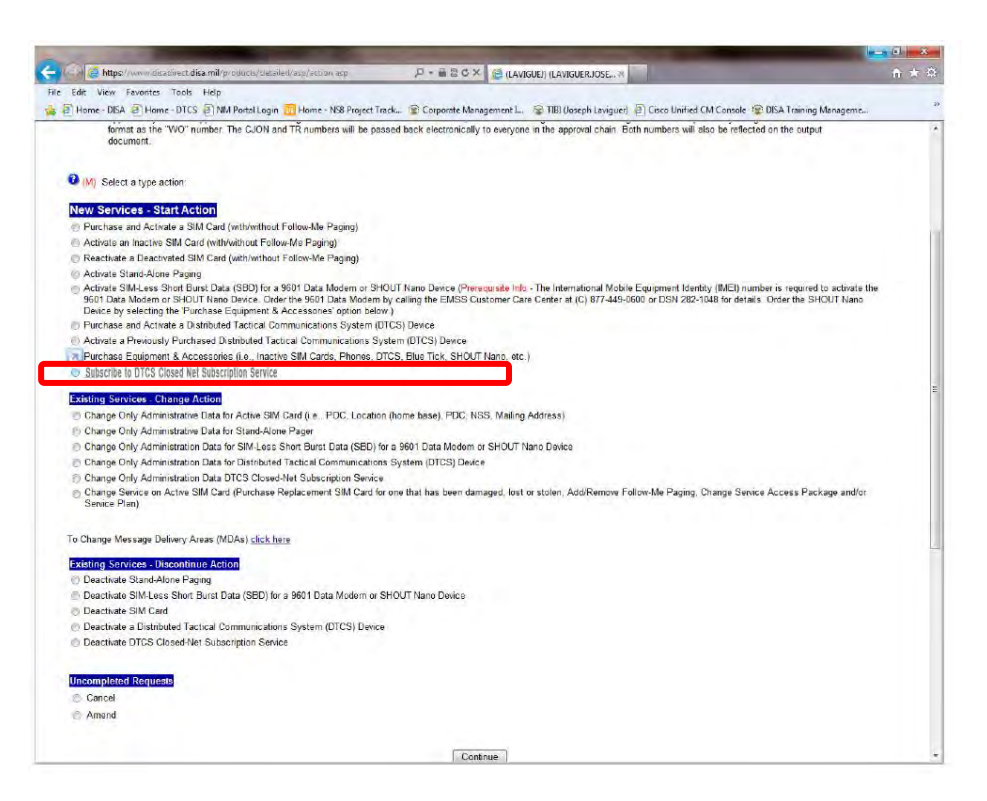

- 7. Click CONTINUE.
- 8. Enter required information. Mandatory fields are marked by a red M in parentheses (M).

| - Interior                                                                  | Latin r des man La Lin and La Lin and D - G 2 C X Ottos Cloud And Subscript, X                                                                                                    |                                                                                                    |
|-----------------------------------------------------------------------------|----------------------------------------------------------------------------------------------------|----------------------------------------------------------------------------------------------------|
| in Fift View Fey                                                            | under Tank Hele                                                                                                    |                                                                                                    |
| Home-DISA                                                                   | Home - DTCS 🕘 NM Portal Login 🔂 Home - NSB Project Track. 😨 Corporate Management L. 🍲 TBI (Joseph Levigue) 🐑 Groo Unified CM Concole                                                                                                    | DEA Training Manageme                                                                                          |
| shanced Mobile                                                              | Satallite Sendes (EMSS) - Start                                                                                                    |                                                                                                    |
| JON: WO19OCT                                                                | 127186 TCO Code: El                                                                                                    |                                                                                                    |
|                                                                             | Distributed Tactical Communications System (DTCS) - Nets Information                                                                                                    |                                                                                                    |
| MENU                                                                        | (U) Select the Domain for the New Net: Existing Domain •                                                                                                    |                                                                                                    |
| 6 Infe                                                                      | \varTheta (M) Domain Name:                                                                                                    |                                                                                                    |
| S - Nets                                                                    | Special Requirementa:                                                                                                    |                                                                                                    |
| et/Services Cet<br>mulate<br>Hostine Jefe<br>sel Lefe<br>se (neet Jefe      | Constitute Reparting<br>Based Flags 19:00 10:00<br>Based Flags 19:00 10:00<br>Prediate Calence Proceedings Flags 10:00<br>Prediate Calence Proceedings 10:00<br>Prediate Calence Proceedings 10:00<br>Prediate Proceedings 10:00<br>Prediate Proceedings 10:00<br>Pred | i must hold down the SHET key while<br>CTRI: key while you click to make non-<br>nile you click the selection. |
| ty<br>datory terms<br>torrepieted<br>the request<br>abrotted to<br>10-120-5 | Domain Admin - Point Of Contact Information<br>Ø (M) Primary POC<br>RetrieveEnter POC Information RetrieveEnter Special POC Information                                                                                                    |                                                                                                    |
| ems utilized                                                                | Rank/Tele                                                                                                    |                                                                                                    |
| L.                                                                          | Last. First ML                                                                                                    |                                                                                                    |
|                                                                             | UNCLAS E-mail                                                                                                    |                                                                                                    |
|                                                                             | User E-mait                                                                                                    |                                                                                                    |
|                                                                             | Org E-mail                                                                                                    |                                                                                                    |
|                                                                             | CLASSIFED E-mail                                                                                                    |                                                                                                    |
|                                                                             | User E-mail                                                                                                    |                                                                                                    |
|                                                                             | Org E-mail:                                                                                                    |                                                                                                    |
|                                                                             | Int Access Area City Extrange Prone Economic                                                                                                    |                                                                                                    |
|                                                                             | Cricl. Phone                                                                                                    |                                                                                                    |
|                                                                             | DSN Phone                                                                                                    |                                                                                                    |
|                                                                             | Pager #                                                                                                    |                                                                                                    |
|                                                                             | Delete POC Information                                                                                                    |                                                                                                    |
|                                                                             |                                                                                                    |                                                                                                    |

9. Along the left side of the TR screen are colored tabs. Green tabs indicate areas that have been successfully completed (all fields have been filled in). Red tabs indicate areas where information is missing and must be completed before the request can be submitted. Click **CONTINUE** after completing each screen to be guided

through the screens to be completed.

At any time, click **SAVE AS DRAFT** to save the TR so that it can be finished later (i.e., you can exit and come back later to complete it).

10. Once every tab is displaying green, click the **SUMMARY** tab to review all the information. If any information is incorrect, click the corresponding link to go back and change the information.

The *Summary* tab also displays the route the TR will travel through as it undergoes review. Email addresses for additional recipients may also be added in this screen.

- 11. When finished, click **SUBMIT**.
- 12. A Telecommunications Service Request (TSR) will be emailed to the person who submitted the TR and to all individuals who were included on the Summary tab. To track the status of the request, log into the DISA Direct website (see step 1) and click on **Order Status**.
- 13. Following all approvals, the TSR is transformed into a Delivery Order and forwarded to the EMSS DTCS provisioning agent for activation.

#### **Additional Resources**

For help with completing a TR or setting up the roles or requesting a PDC, support can be obtained from DISA Customer Service or DISA CONUS Customer Service.

#### **DISN Global Support Center**

DSN: (510) 376-3222 or (312) 850-4790 CML: (800) 554-3476 or (614) 692-4790 DGSC@CSD.DISA.MIL DGSC@COLS.CSD.DISA.SMIL.MIL

#### **DISA CONUS Customer Service**

CML: (618) 229-9922 DISACONUSCUSTOMERSERVICE@DISA.MIL

For more information on EMSS, SBD, DTCS and related technology and services, see the following websites and documents, some of which are also referenced in the following pages:

- EMSS website: <u>http://www.disa.mil/services/emss.html</u>
- Department of Defense Policy on Procurement of Mobile Satellite Services (2001)
   <u>https://inah.pac.disa.mil/fouo/files/ASDpolicy.pdf</u>
- Web Ordering of EMSS & Iridium Services: <u>https://inah.pac.disa.mil/fouo/Web\_Entry.shtml</u> (site requires CAC or domain authentication)

- DISA Direct website (for creating EMSS account and requesting service): <u>https://www.disadirect.disa.mil/</u>
- DTCS Net Manager Web Portal: <u>https://dtcs.pac.disa.mil</u>

*Note:* The websites listed above are the property and responsibility of their respective owners. ITT Exelis and NexGen Communications, LLC do not control, monitor, or guarantee the information contained in these sites, and do not endorse any views expressed or products or services offered on those sites.